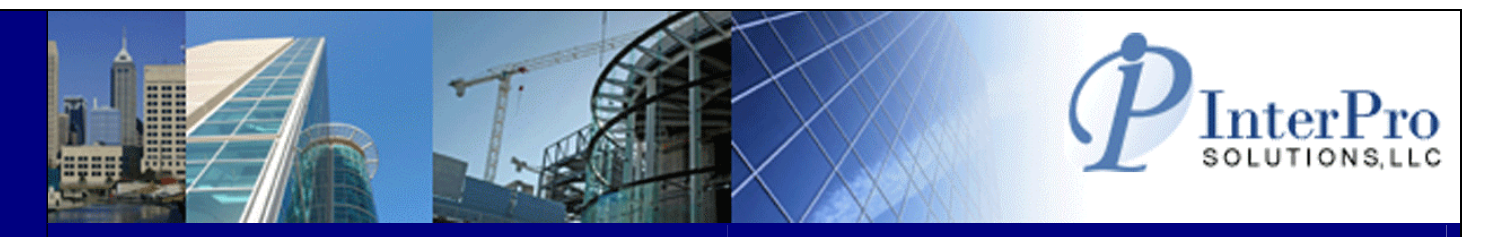

# WebAssign

- Web based work order assignment tool
- Easily assign/re-assign work orders
- Ability to pre-assign PM records
- Schedule work using drag/drop calendar
- Excellent audit trail
- Maximo 4x, 5x, 6x and 7x compatible

Maximo add-on that provides supervisors and managers with the ability to assign CM/PM work orders to specific staff as well as track the status of those work orders. Work orders can be assigned on an individual basis or by groups – it's as easy as "point and click".

| 🥖 WebAssign - Work Order Assignment - Windows Internet Explorer                |                                      |                         |                                                           |                   |                    |                           |                           | đ 🛃            |  |
|--------------------------------------------------------------------------------|--------------------------------------|-------------------------|-----------------------------------------------------------|-------------------|--------------------|---------------------------|---------------------------|----------------|--|
| 😋 🔵 👻 http://localhost:52688/assignment/openworkorders.asp                     | ĸ                                    |                         |                                                           |                   | <b>▼</b> 49        | Google                    |                           | Q              |  |
| 🙀 🏘 🌈 WebAssign - Work Order Assignment                                        |                                      |                         |                                                           |                   |                    | 🖓 • 🖻 • 🖶                 | ▼ 🔂 <u>P</u> age ▼ 🍈 T    | <u>o</u> ols ▼ |  |
| WebAssign                                                                      |                                      |                         |                                                           | Welco             | me RYDER, JAM      | IES   <u>Logout</u>   Sit | te: BCEC                  | -              |  |
| Workorder Assignment Workorder Calendar                                        | PM Projection Field                  | Complete                |                                                           |                   |                    |                           |                           |                |  |
| Workerder# Craft Work Type                                                     | Fired Veer Week                      |                         |                                                           |                   |                    |                           |                           | _              |  |
| HVAC TECHNICIAN + PM +                                                         | Fy 2008 - Week 19 (5/4/2008~5/11/200 | • (8)                   |                                                           |                   |                    |                           | Find C+R                  | eset           |  |
| View: All Work Orders for LIVAC                                                |                                      |                         |                                                           |                   |                    | Annigg Work To            |                           | 0              |  |
| View. All Work Orders for HVAC                                                 |                                      |                         |                                                           |                   |                    | ASSIGN WORK 10            | dara 2 Patrash Work       | ordare         |  |
| Channe name 4 1                                                                | Change nage 1                        | Go. Page size 13 Chappe |                                                           |                   |                    | Pisplaving pa             | ane 1 of 1 items 1 to 17  | orders         |  |
| Work# Status Work Type EQ # Location                                           | WO Description                       | Assigned To             | Est. Duration                                             | Target Start      | Target Finish      | Scheduled Start           | Scheduled Finish          |                |  |
| 316234 APPR PM BCAC0001 B2 - GRID B FLOOR 2                                    | COFFEE MAKER/URN - PM                |                         | 1.17                                                      | 3/6/2009 2:04 PM  | 3/6/2009 7:00 PM   | 3/6/2009 2:04 PM          | 3/6/2009 3:14 PM          | -              |  |
| 316177 FLDCOMP PM BCADH005 B2 - GRID B FLOOR 2                                 | DISHWASHER - PM                      | CUMMINGS, CHRIS         | 1.18                                                      | 3/6/2009 4:00 PM  | 3/6/2009 5:00 PM   |                           |                           | 1              |  |
| 316153 FLDCOMP PM BCADH004 B2 - GRID B FLOOR 2                                 | DISHWASHER - PM                      | GAGNON, JEFFREY         | 1.18                                                      | 3/11/2009 8:00 AM | 3/11/2009 12:00 PM | 3/11/2009 8:00 AM         | 3/11/2009 9:00 AM         | 1              |  |
| 316304 APPR PM BCAC0006 B2 - GRID B FLOOR 2                                    | COFFEE MAKER/URN - PM                | GAGNON, JEFFREY         | 1.17                                                      | 3/11/2009 8:00 AM | 3/11/2009 8:00 AM  | 3/18/2009 8:00 AM         | 3/18/2009 9:10 AM         | 1              |  |
| 316223         WSCH         PM         BCADP003         G1 - GRID G FLOOR 1    | DISPOSAL, GARBAGE - PM               | GOODWIN, JOE            | 0.38                                                      | 5/5/2008 12:00 AM | 5/5/2008 12:00 AM  |                           |                           | 1              |  |
| 316318 APPR PM BCACH001 B2 - GRID B FLOOR 2                                    | CHOPPER, ELECTRIC - PM               | O'LOUGHLIN, FRANCIS     | 0.55                                                      | 5/5/2008 12:00 AM | 5/5/2008 12:00 AM  |                           |                           | 0              |  |
| 316262         APPR         PM         BCACO003         B3 - GRID B FLOOR 3    | COFFEE MAKER/URN - PM                | O'LOUGHLIN, FRANCIS     | 1.17                                                      | 5/5/2008 12:00 AM | 5/5/2008 12:00 AM  | 3/12/2009 8:00 AM         | 3/12/2009 9:00 AM         | 0              |  |
| BCADH003 G1 - GRID G FLOOR 1                                                   | DISHWASHER - PM                      | SHANE, DON              | 1.18                                                      | 5/5/2008 1:00 AM  | 5/5/2008 2:00 AM   |                           |                           | 0              |  |
| 316201         FLDCOMP         PM         BCADP001         B2 - GRID B FLOOR 2 | DISPOSAL, GARBAGE - PM               | SMITH, JOSEPH           | 0.38                                                      | 3/6/2009 2:04 PM  | 3/6/2009 7:00 PM   | 3/7/2009 11:00 AM         | 3/7/2009 11:22 AM         | 0              |  |
| 316212 APPR PM BCADP002 B2 - GRID B FLOOR 2                                    | DISPOSAL, GARBAGE - PM               | SMITH, JOSEPH           | 0.38                                                      | 3/6/2009 2:04 PM  | 3/6/2009 7:00 PM   | 3/7/2009 2:00 PM          | 3/7/2009 4:26 PM          | 0              |  |
| BCAC0002 B3 - GRID B FLOOR 3                                                   | COFFEE MAKER/URN - PM                | SMITH, JOSEPH           | 1.17                                                      | 5/5/2008 12:00 AM | 5/5/2008 12:00 AM  |                           |                           | 0              |  |
| BCAC0004 B3 - GRID B FLOOR 3                                                   | COFFEE MAKER/URN - PM                | SMITH, JOSEPH           | 1.17                                                      | 2/27/2009 5:00 PM | 2/27/2009 6:00 PM  |                           |                           | 0              |  |
| 316290         APPR         PM         BCAC0005         B3 - GRID B FLOOR 3    | COFFEE MAKER/URN - PM                | SMITH, JOSEPH           | 1.17                                                      | 2/27/2009 5:00 PM | 2/27/2009 6:00 PM  | 3/17/2009 8:00 AM         | 3/17/2009 9:00 AM         | 0              |  |
| Change page: 4 1 🕨                                                             | Change page 1                        | Go Page size: 13 Change |                                                           |                   |                    | Displaying pa             | uge 1 of 1, items 1 to 13 | of 13.         |  |
| Ready                                                                          |                                      |                         |                                                           |                   |                    |                           |                           |                |  |
|                                                                                |                                      |                         |                                                           |                   |                    |                           |                           | -              |  |
| Dana                                                                           |                                      |                         |                                                           |                   | 🚱 Local intrans    | t   Protocted Made: C     | N <del>ff</del> ● 100     | % •            |  |
| bone                                                                           |                                      |                         |                                                           |                   | LOCAI Intrane      | t   Protected Mode: O     | 1 4 100                   | 70 ¥           |  |
| Current Work Order Assignment Sun                                              | nma <b>ry</b>                        | <u>Close</u> 🕨          | reatur                                                    | es:               |                    |                           |                           |                |  |
|                                                                                |                                      |                         | • 100%                                                    | browser           | independ           | Jent                      |                           |                |  |
| Assignment Breakdown                                                           |                                      |                         | <ul> <li>Batch</li> </ul>                                 | assign o          | r re-assig         | in work o                 | rders                     |                |  |
|                                                                                |                                      |                         | <ul> <li>Recor</li> </ul>                                 | d the dat         | e work o           | rders wer                 | e returne                 | :d             |  |
| Summary for: Fiscal                                                            | Year 2007 - Week 8                   |                         | <ul> <li>View</li> </ul>                                  | a summa           | ry of assi         | gned wor                  | k orders                  |                |  |
| Assigned To                                                                    | * <b>af 11</b> 1-1                   | Dedoes Accissod         | <ul> <li>Pre-as</li> </ul>                                | ssign PM          | records            |                           |                           |                |  |
|                                                                                | * UT WORK (                          | 75                      | <ul> <li>Limit who can view/assign work orders</li> </ul> |                   |                    |                           |                           |                |  |
| 2 MCDEDMOTT MICHAEL 1                                                          |                                      | 2                       | Report on work order statuses                             |                   |                    |                           |                           |                |  |
| 2. PICDERMUTT, MICHAELJ.                                                       |                                      | -                       | <ul> <li>Easily</li> </ul>                                | view and          | d print wo         | ork order                 | details                   |                |  |
| J. KANC, INUMAS K.                                                             |                                      | · · ·                   | <ul> <li>Searc</li> </ul>                                 | h for una         | issigned v         | vork orde                 | rs                        |                |  |
|                                                                                |                                      | ·                       | <ul> <li>Maxin</li> </ul>                                 | no 4x, 5x         | , 6x and           | /x compa                  | itible                    |                |  |

### Allows a user to search, review and assign/re-assign work orders

| 🕒 💭 👻 🙋 http://loo      | alhost:52688/assig | nment/openworkorders.aspx |                        |                        |              |                   |                    |                          |                           |                  |
|-------------------------|--------------------|---------------------------|------------------------|------------------------|--------------|-------------------|--------------------|--------------------------|---------------------------|------------------|
|                         |                    |                           |                        |                        |              |                   | ✓ 4                | 🕈 🗙 Google               |                           | 2                |
| C WEDASSIGN             | - Work Order Assig | nment                     |                        |                        |              |                   |                    | 🙆 • 🛯 • 🖶                | ▼ 📴 <u>P</u> age ▼ 🍈 T    | T <u>o</u> ols 🔻 |
| WebAssign               |                    |                           |                        |                        |              | Welco             | ome RYDER, JAN     | 1ES   <u>Logout</u>   Si | te: BCEC                  | -                |
| Workorder Assign        | ient Work          | order Calendar            | PM Projection Field C  | omplete                |              |                   |                    |                          |                           |                  |
|                         |                    |                           |                        |                        | Soarch for y | work orders ba    | cod on usor        |                          |                           |                  |
| Workorder#              |                    |                           | FISCAL Year - Week     | •                      | entered sele | ection criteria   | seu on user        |                          | - S Find C R              | Reset            |
|                         |                    |                           |                        | /                      |              |                   |                    |                          |                           | ineserin (       |
| View: All Work Orders   | for HVAC +         |                           |                        |                        |              |                   |                    | Assign Work To           | <u> </u>                  | \$               |
|                         |                    |                           |                        |                        |              |                   | 1                  | Edit Selected Workor     | ders 🛛 🕏 Refresh Work     | korders          |
| Change page: 🖣 1 🕨      |                    |                           | Change page:1          | Go Page size 13 Change |              |                   |                    | Displaying pa            | ige 1 of 1, items 1 to 13 | 3 of 13.         |
| Work# Status Wo         | rk Type EQ#        | Location                  | WO Description         | Assigned To 🔺          | Est. Duratio | n Target Start    | Target Finish      | Scheduled Start          | Scheduled Finish          |                  |
| M <u>316234</u> APPR PM | BCACO00            | 1 B2 - GRID B FLOOR 2     | COFFEE MAKER/URN - PM  |                        | 1.17         | 3/6/2009 2:04 PM  | 3/6/2009 7:00 PM   | 3/6/2009 2:04 PM         | 3/6/2009 3:14 PM          | 1                |
| 316177 FLDCOMP PM       | BCADH00            | 5 B2 - GRID B FLOOR 2     | DISHWASHER - PM        | CUMMINGS, CHRIS        | 1.18         | 3/6/2009 4:00 PM  | 3/6/2009 5:00 PM   |                          |                           | ø                |
| 316153 FLDCOMP PM       | BCADH004           | B2 - GRID B FLOOR 2       | DISHWASHER - PM        | GAGNON, JEFFREY        | 1.18         | 3/11/2009 8:00 AM | 3/11/2009 12:00 PM | 3/11/2009 8:00 AM        | 3/11/2009 9:00 AM         | 1                |
| <u>316304</u> APPR PM   | BCAC000            | 6 B2 - GRID B FLOOR 2     | COFFEE MAKER/URN - PM  | GAGNON, JEFFREY        | 1.17         | 3/11/2009 8:00 AM | 3/11/2009 8:00 AM  | 3/18/2009 8:00 AM        | 3/18/2009 9:10 AM         | 1                |
| M 316223 WSCH PM        | BCADP003           | G1 - GRID G FLOOR 1       | DISPOSAL, GARBAGE - PM | GOODWIN, JOE           | 0.38         | 5/5/2008 12:00 AM | 5/5/2008 12:00 AM  |                          |                           | 1                |
| <u>316318</u> APPR PM   | BCACH00            | B2 - GRID B FLOOR 2       | CHOPPER, ELECTRIC - PM | O'LOUGHLIN, FRANCIS    | 0.55         | 5/5/2008 12:00 AM | 5/5/2008 12:00 AM  |                          |                           | 1                |
| <u>316262</u> APPR PM   | BCACO00            | 3 B3 - GRID B FLOOR 3     | COFFEE MAKER/URN - PM  | O'LOUGHLIN, FRANCIS    | 1.17         | 5/5/2008 12:00 AM | 5/5/2008 12:00 AM  | 3/12/2009 8:00 AM        | 3/12/2009 9:00 AM         | 1                |
| 316129 WSCH PM          | BCADH00            | G1 - GRID G FLOOR 1       | DISHWASHER - PM        | SHANE, DON             | 1.18         | 5/5/2008 1:00 AM  | 5/5/2008 2:00 AM   |                          |                           | ø                |
| T 316201 FLDCOMP PM     | BCADP001           | B2 - GRID B FLOOR 2       | DISPOSAL, GARBAGE - PM | SMITH, JOSEPH          | 0.38         | 3/6/2009 2:04 PM  | 3/6/2009 7:00 PM   | 3/7/2009 11:00 AM        | 3/7/2009 11:22 AM         | 1                |
| <u>316212</u> APPR PM   | BCADP002           | B2 - GRID B FLOOR 2       | DISPOSAL, GARBAGE - PM | SMITH, JOSEPH          | 0.38         | 3/6/2009 2:04 PM  | 3/6/2009 7:00 PM   | 3/7/2009 2:00 PM         | 3/7/2009 4:26 PM          | 1                |
| <u>316248</u> APPR PM   | BCACO00            | 2 B3 - GRID B FLOOR 3     | COFFEE MAKER/URN - PM  | SMITH, JOSEPH          | 1.17         | 5/5/2008 12:00 AM | 5/5/2008 12:00 AM  |                          |                           | ø                |
| <u>316276</u> APPR PM   | BCACO00            | 4 B3 - GRID B FLOOR 3     | COFFEE MAKER/URN - PM  | SMITH, JOSEPH          | 1.17         | 2/27/2009 5:00 PM | 2/27/2009 6:00 PM  |                          |                           | 1                |
| <u>316290</u> APPR PM   | BCACO00            | 5 B3 - GRID B FLOOR 3     | COFFEE MAKER/URN - PM  | SMITH, JOSEPH          | 1.17         | 2/27/2009 5:00 PM | 2/27/2009 6:00 PM  | 3/17/2009 8:00 AM        | 3/17/2009 9:00 AM         | 1                |
| Change page: 4 1 🕨      |                    |                           | Change page: 1         | 30 Page size 13 Change |              |                   |                    | Displaying pa            | ige 1 of 1, items 1 to 13 | 3 of 13.         |
| Ready                   |                    |                           |                        |                        |              |                   |                    |                          |                           |                  |

# Select and assign work orders in batch or individually

| 🤌 WebAssign - Work Order Assignment - Windows Internet Explorer              |                                                                           |                       |                                          |                      |               |              |                   |                    |                               |                |            |  |
|------------------------------------------------------------------------------|---------------------------------------------------------------------------|-----------------------|------------------------------------------|----------------------|---------------|--------------|-------------------|--------------------|-------------------------------|----------------|------------|--|
| 🚱 🔵 👻 http://localhost:52688/assignment/openworkorders.aspx 🔹 🖗 🗴 Google 🖉 🖉 |                                                                           |                       |                                          |                      |               |              |                   |                    |                               |                | ۶ +        |  |
| 🖕 🎄 🌈 WebAssig                                                               | 🖕 🎪 🌈 WebAssign - Work Order Assignment                                   |                       |                                          |                      |               |              |                   |                    |                               |                |            |  |
| WebAssiar                                                                    | 1                                                                         |                       |                                          |                      |               |              | Welco             | me RYDER, JAN      | IES   <u>Logout</u>   Site: 🖪 | CEC            |            |  |
|                                                                              |                                                                           |                       | 2002 1 1 1 1 1 1 1 1 1 1 1 1 1 1 1 1 1 1 |                      |               |              |                   |                    |                               |                |            |  |
| Workorder Assignment Workorder Calendar PM Projection Field Complete         |                                                                           |                       |                                          |                      |               |              |                   |                    |                               |                |            |  |
| Workorder # Craft Work Type Fiscal Year - Week                               |                                                                           |                       |                                          |                      |               |              |                   |                    |                               |                |            |  |
| , a <del>.</del>                                                             | HVAC TECHNICIAN         PM         FY 2008 - Week 19 (5/4/2008~5/11/2008) |                       |                                          |                      |               |              |                   |                    |                               |                |            |  |
| View: All Work Orders                                                        | View: All Work Orders for HVAC                                            |                       |                                          |                      |               |              |                   |                    |                               |                |            |  |
|                                                                              |                                                                           |                       |                                          | over mul             | tiple work    | c orders t   | o select for as   | signment           | Assign Work To                | Refresh Workd  | orders     |  |
| Change page: 4 1 🕨                                                           |                                                                           |                       | Change page: 1 Go                        | Page size            |               |              |                   |                    | CAPERS JASON                  | items 1 to 13  | of 13.     |  |
| Work# Status V                                                               | Vork Type EQ#                                                             | Location              | WO Description                           | Assigned To          |               | st. Duration | n Target Start    | Target Finish      | CUMMINGS, CHRIS               | uled Finish    |            |  |
| 316153 FLDCOMP P                                                             | M BCADH004                                                                | B2 - GRID B FLOOR 2   | DISHWASHER - PM                          | GAGNON, JEFFREY      |               | 1.18         | 3/11/2009 8:00 AM | 3/11/2009 12:00 PM | FRANCIS, JOHN                 | 09 9:00 AM     | 1          |  |
| 316177 FLDCOMP P                                                             | M BCADH005                                                                | B2 - GRID B FLOOR 2   | DISHWASHER - PM                          | CUMMINGS, CHRIS      | $\setminus$ / | 1.18         | 3/6/2009 4:00 PM  | 3/6/2009 5:00 PM   | GAGNON, JEFFREY               |                | 1          |  |
| 316201 FLDCOMP P                                                             | M BCADP001                                                                | B2 - GRID B FLOOR 2   | DISPOSAL, GARBAGE - PM                   | SMITH, JOSEPH        | $ \ / \ $     | 0.38         | 3/6/2009 2:04 PM  | 3/6/2009 7:00 PM   | HANKS, STEVE                  | 9 11:22 AM     | 1          |  |
| 316212 APPR P                                                                | M BCADP002                                                                | B2 - GRID B FLOOR 2   | DISPOSAL, GARBAGE - PM                   | SMITH, JOSEPH        | $\backslash$  | 0.38         | 3/6/2009 2:04 PM  | 3/6/2009 7:00 PM   | KENDALL, EDWIN                | 9 4:26 PM      | <i>)</i> = |  |
| ☑ <u>316234</u> APPR PI                                                      | M BCACO001                                                                | B2 - GRID B FLOOR 2   | COFFEE MAKER/URN - PM                    |                      | V             | 1.17         | 3/6/2009 2:04 PM  | 3/6/2009 7:00 PM   | MICHAELS, ALLEN               | 9 3:14 PM      | 0          |  |
| 316304 APPR P                                                                | M BCACO006                                                                | B2 - GRID B FLOOR 2   | COFFEE MAKER/URN - PM                    | GAGNON, JEFFREY      |               | 1.17         | 3/11/2009 8:00 AM | 3/11/2009 8:00 AM  | NEWMAN, WAYNE                 | 09 9:10 AM     | 1          |  |
| ✓ <u>316318</u> APPR PI                                                      | M BCACH001                                                                | B2 - GRID B FLOOR 2   | CHOPPER, ELECTRIC - PM                   |                      |               | 0.55         | 5/5/2008 12:00 AM | 5/5/2008 12:00 AM  | O'LOUGHLIN, FRANCIS           |                | 1          |  |
| ☑ <u>316248</u> APPR PI                                                      | M BCACO002                                                                | 83 - GRID B FLOOR 3   | COFFEE MAKER/URN - PM                    |                      |               | 1.17         | 5/5/2008 12:00 AM | 5/5/2008 12:00 AM  | SHANE, DON                    |                | 0          |  |
| <u>316262</u> APPR P                                                         | M BCACO003                                                                | B3 - GRID B FLOOR 3   | COFFEE MAKER/URN - PM                    | O'LOUGHLIN, FRANCIS  |               | 1.17         | 5/5/2008 12:00 AM | 5/5/2008 12:00 AM  | SMITH, JOSEPH                 | 09 9:00 AM     | 1          |  |
| 316276 APPR P                                                                | M BCACO004                                                                | B3 - GRID B FLOOR 3   | COFFEE MAKER/URN - PM                    |                      |               | 1.17         | 2/27/2009 5:00 PM | 2/27/2009 6:00 PM  | TECHNICIAN, HVAC              |                | 1          |  |
| <u>316290</u> APPR P                                                         | M BCACO005                                                                | 6 B3 - GRID B FLOOR 3 | COFFEE MAKER/URN - PM                    | SMITH, JOSEPH        |               | 1.17         | 2/27/2009 5:00 PM | 2/27/2009 6:00 PM  | MECHANICAL                    | 09 9:00 AM     | 1          |  |
| V 316129 WSCH P                                                              | M BCADH003                                                                | G1 - GRID G FLOOR 1   | DISHWASHER - PM                          |                      |               | 1.18         | 5/5/2008 1:00 AM  | 5/5/2008 2:00 AM   | THOMAS, MICHAEL               |                | 1          |  |
| ☑ <u>316223</u> WSCH P                                                       | M BCADP003                                                                | G1 - GRID G FLOOR 1   | DISPOSAL, GARBAGE - PM                   |                      |               | 0.38         | 5/5/2008 12:00 AM | 5/5/2008 12:00 AM  | WALSH, JODDIE                 |                | 0          |  |
| Change page: ◀ 1 ▶                                                           |                                                                           |                       | Change page: 1 Go                        | Page size: 13 Change |               |              |                   |                    | WOODS, KENT                   | items 1 to 13  | of 13.     |  |
| Ready                                                                        |                                                                           |                       |                                          |                      |               |              |                   |                    | YIP, PAUL                     |                |            |  |
|                                                                              |                                                                           |                       |                                          |                      |               |              |                   |                    |                               |                |            |  |
|                                                                              |                                                                           |                       |                                          |                      |               |              |                   | 1922200            |                               | Los Properties | *          |  |
| Done                                                                         |                                                                           |                       |                                          |                      |               |              |                   | 👊 Local intrane    | et   Protected Mode: Off      | 1009           | × .        |  |

### Easily view a summary of the assigned and unassigned work orders

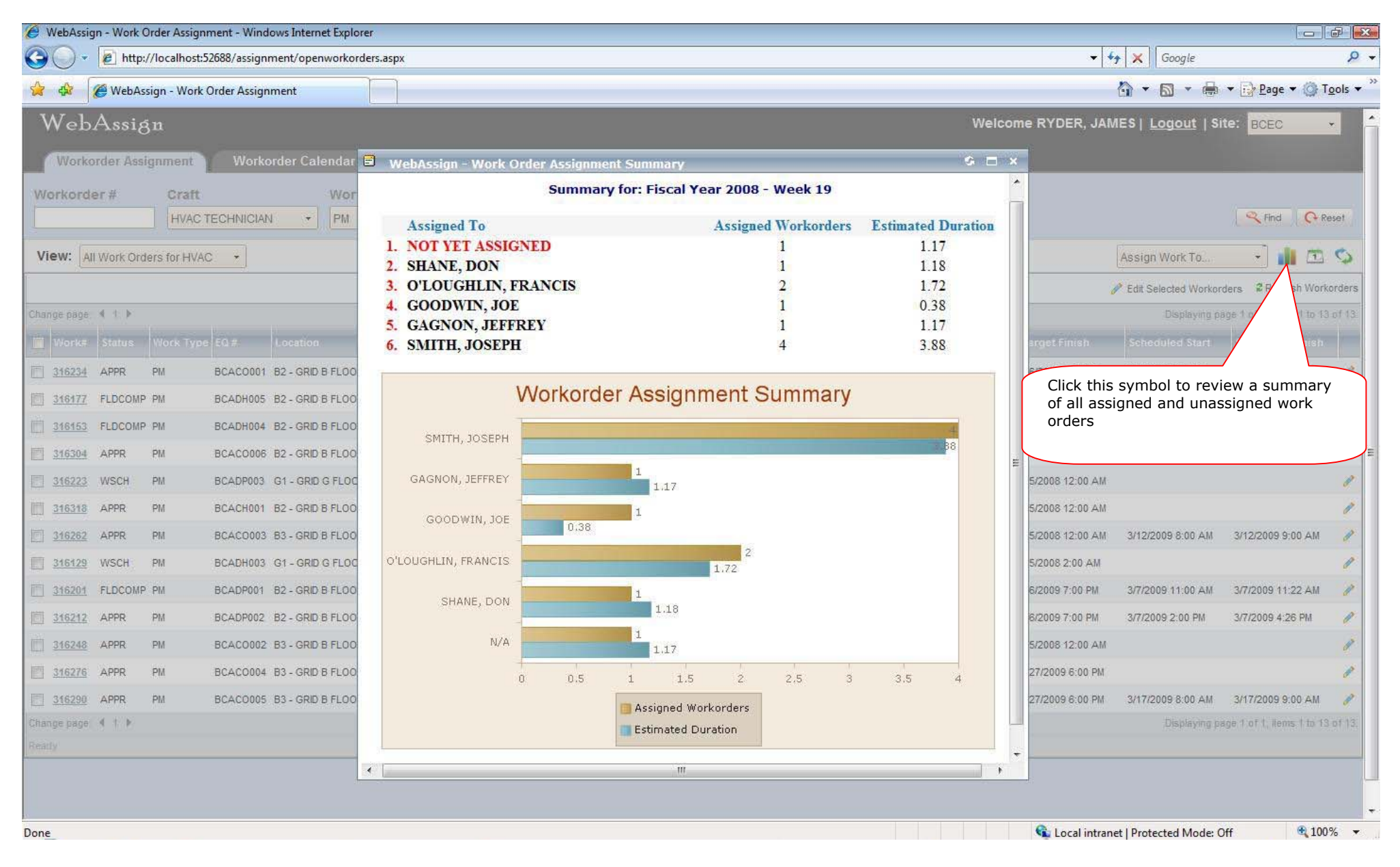

InterPro Solutions, LLC - 301 North Ave, Wakefield, MA 01881 - Telephone: (781) 213-1166 - www.InterProSoft.com

### Easily schedule a group of work orders

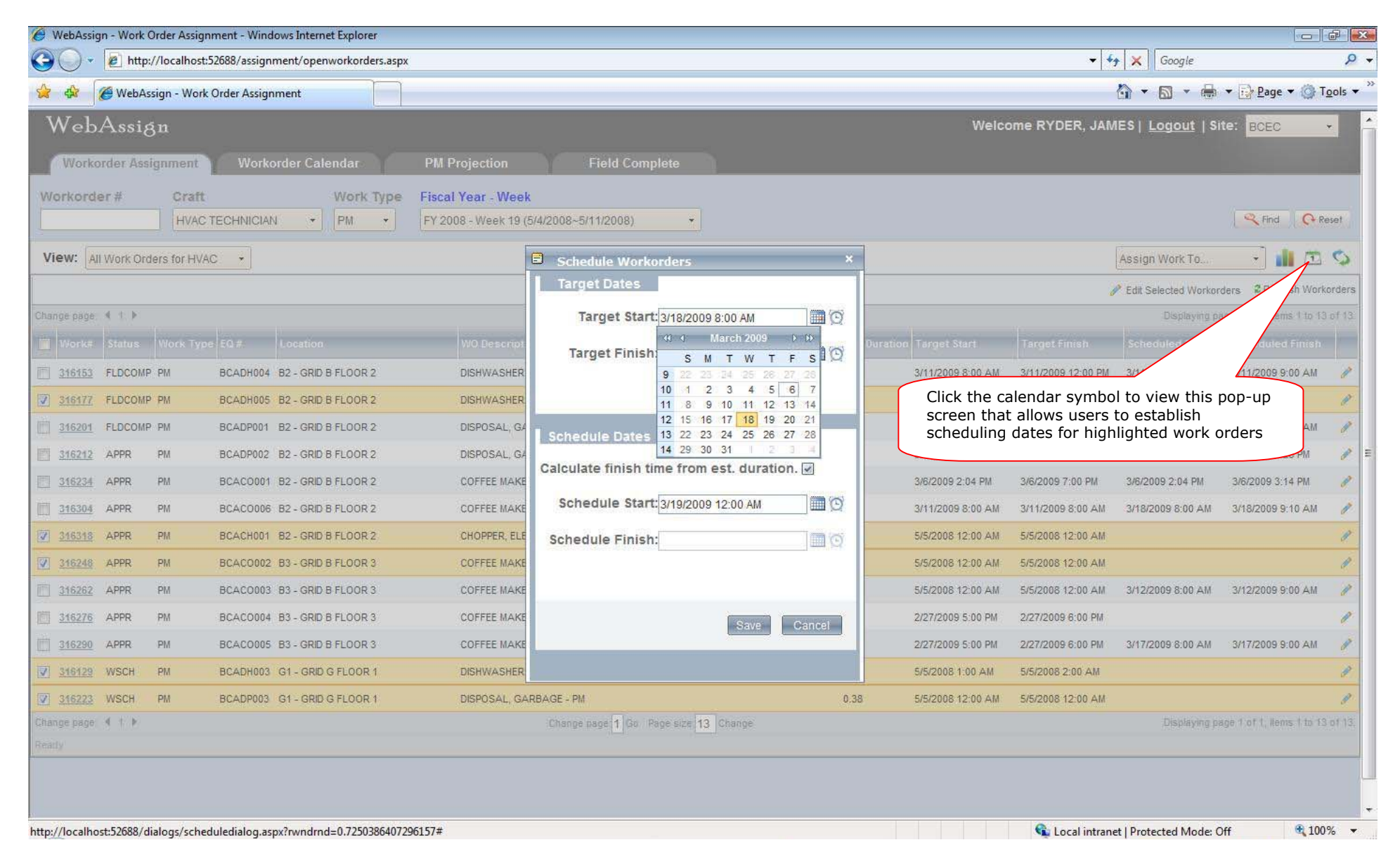

### This screen allows users to assign and schedule individual work orders

| 🥖 WebAssign - Work Order Assignment - Wind                                                                                                    | ows Internet Explorer    |                                     |                      |      |                                            |                                |                         | 1                     | 6                |
|----------------------------------------------------------------------------------------------------|--------------------------|-------------------------------------|----------------------|------|--------------------------------------------|--------------------------------|-------------------------|-----------------------|------------------|
| 🚱 🔵 🔹 🙋 http://localhost:52688/assigni                                                                                                    | ment/openworkorders.aspx |                                     |                      |      |                                            | - 47                           | Google                  |                       | Q                |
| 😭 🏟 🌈 WebAssign - Work Order Assign                                                                                                    | ment                     |                                     |                      |      |                                            | 0                              | • 🛯 • 🖶                 | 🕶 📴 <u>P</u> age 🕶 🎯  | T <u>o</u> ols ▼ |
| WebAssign                                                                                                    |                          |                                     |                      |      | Welco                                      | me RYDER, JAME                 | S   <u>Logout</u>   Si  | te: BCEC              | •                |
| Workorder Assignment Worko                                                                                                    | order Calendar PM        | M Projection Field Co               | omplete              |      |                                            |                                |                         |                       |                  |
| Workorder # Craft                                                                                                    | Work Type Fis            | cal Year - Week                     |                      |      |                                            |                                |                         |                       |                  |
| HVAC TECHNICIAN                                                                                                    | I · PM · FY              | 2008 - Week 19 (5/4/2008~5/11/2008) | •••••••              |      |                                            |                                |                         | Series Co             | Reset            |
| View: All Work Orders for HVAC +                                                                                                    |                          |                                     |                      |      |                                            | A                              | ssign Work To           | • 💼 🖻                 | 00               |
|                                                                                                    |                          |                                     |                      |      |                                            | 🤣 Update Work                  | orders 💥 Cancel e       | diting 💈 Refresh Wo   | orkorders        |
| Change page: 🔺 1 🕨                                                                                                    |                          | Change page: 1 G                    | Page size: 13 Change |      |                                            |                                | Displaying pa           | ge 1 of 1, items 1 to | 13 of 13.        |
| Work# Status Work Type EQ #                                                                                                    | Location                 | WO Description                      | Assigned To          | Cl   | ick the edit symbo<br>etails of a selected | ol to view and m<br>work order | nodify the              | Scheduled Finis       | h.               |
| The second second secon | B2 - GRID B FLOOR 2      | DISHWASHER - PM                     | GAGNON, JEFFREY      |      |                                            |                                |                         | 0.00 AN               | 1 🥒              |
| T 316177 FLDCOMP PM BCADH005                                                                                                    | B2 - GRID B FLOOR 2      | DISHWASHER - PM                     | CUMMINGS, CHRIS      | 1.18 | 3/6/2009 4:00 PM                           | 3/6/2009 5:00 PM               |                         |                       | -/               |
| Assigned To: CUMMINGS, CHRIS                                                                                                    |                          | Target Start: 3/6/2009 4:00 PM      | 0                    |      | Scheduled Start: 3/11/20                   | 009 12:00 AM                   | Q                       |                       |                  |
|                                                                                                    |                          | Target Finish: 3/6/2009 5:00 PM     | <b>國</b> 資           |      | Scheduled Finish:                          | March 2009                     | )<br>Den the calendar n | opup                  | ✓ x              |
| 316201         FLDCOMP PM         BCADP001                                                                                                    | B2 - GRID B FLOOR 2      | DISPOSAL, GARBAGE - PM              | SMITH, JOSEPH        | 0.38 | 3/6/2009 2:04 9 22                         | M T W T F                      | S<br>2009 11:00 AM      | 3/7/2009 11:22 AM     | 1 /              |
| ☐ <u>316212</u> APPR PM BCADP002                                                                                                    | B2 - GRID B FLOOR 2      | DISPOSAL, GARBAGE - PM              | SMITH, JOSEPH        | 0.38 | 3/6/2009 2:04 10 1                         | 2 3 4 5 6<br>9 10 11 12 13     | 7<br>4 /2009 2:00 PM    | 3/7/2009 4:26 PM      | 0                |
| E 316234 APPR PM BCACO001                                                                                                    | B2 - GRID B FLOOR 2      | COFFEE MAKER/URN - PM               |                      | 1.17 | 3/6/2009 2:04 12 15                        | 16 17 18 19 20 2               | 21 /2009 2:04 PM        | 3/6/2009 3:14 PM      | 1                |
| 316304 APPR PM BCAC0006                                                                                                    | B2 - GRID B FLOOR 2      | COFFEE MAKER/URN - PM               | GAGNON, JEFFREY      | 1.17 | 3/11/2009 8:0 14 29                        | 30 31 1 2 3                    | 8/2009 8:00 AM          | 3/18/2009 9:10 AM     | 1                |
| 316318 APPR PM BCACH001                                                                                                    | B2 - GRID B FLOOR 2      | CHOPPER, ELECTRIC - PM              |                      | 0.55 | 5/5/2008 12:00 AM                          | 5/5/2008 12:00 AM              |                         |                       | 1                |
| Assigned To: None 🗸                                                                                                    |                          | Target Start: 5/5/2008 12:00 AM     | 0                    |      | Scheduled Start:                           |                                | 2                       |                       |                  |
|                                                                                                    |                          | Target Finish: 5/5/2008 12:00 AM    | 0                    |      | Scheduled Finish:                          |                                | B                       |                       |                  |
|                                                                                                    |                          |                                     |                      |      |                                            |                                |                         |                       |                  |
| E 316248 APPR PM BCAC0002                                                                                                    | B3 - GRID B FLOOR 3      | COFFEE MAKER/URN - PM               |                      | 1.17 | 5/5/2008 12:00 AM                          | 5/5/2008 12:00 AM              |                         |                       | 0                |
| ■ <u>316262</u> APPR PM BCAC0003                                                                                                    | B3 - GRID B FLOOR 3      | COFFEE MAKER/URN - PM               | O'LOUGHLIN, FRANCIS  | 1.17 | 5/5/2008 12:00 AM                          | 5/5/2008 12:00 AM              | 3/12/2009 8:00 AM       | 3/12/2009 9:00 AM     | 1 🥒              |
| 316276 APPR PM BCAC0004                                                                                                    | B3 - GRID B FLOOR 3      | COFFEE MAKER/URN - PM               |                      | 1.17 | 2/27/2009 5:00 PM                          | 2/27/2009 6:00 PM              |                         |                       | 1                |
| 246200 ADD DM BCACO005                                                                                                    | R3 COID R FI OOD 3       |                                     | SMITH INSEDH         | 1 17 | 2/27/2000 5-00 DM                          | 2/27/2000 6:00 PM              | 3/17/2000 8-00 AM       | 3/17/2000 0-00 AN     | 1                |
| http://localhost:52688/assignment/openworkord                                                                                                    | ers.aspx#                |                                     |                      |      |                                            | Local intranet                 | Protected Mode: O       | tt 🔍 1                | 00% -            |

∯

### View and print work orders details by clicking on the work order number

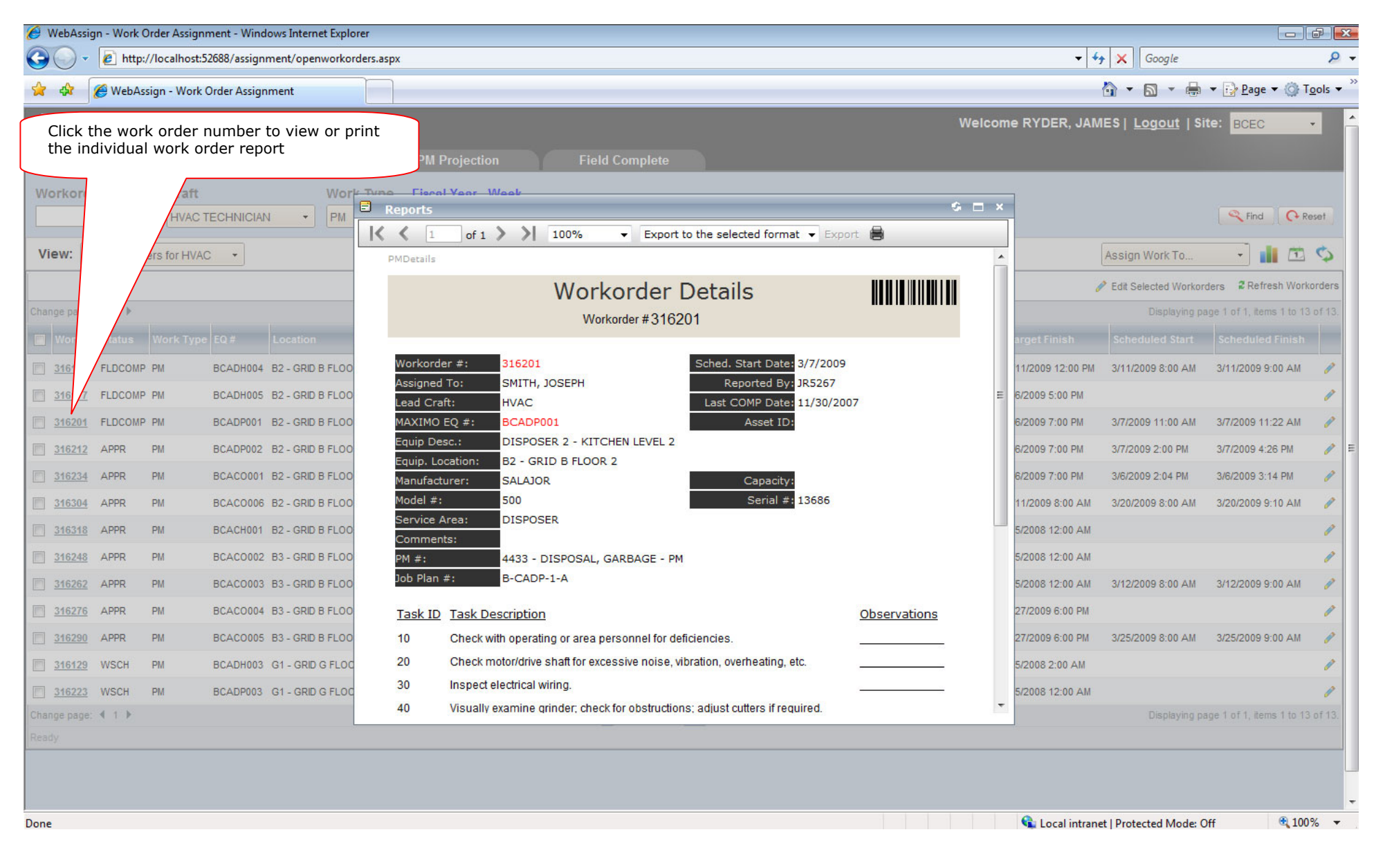

# WORK ORDER CALENDAR MODULE

# Automatically schedule work orders by drag and drop onto calendar

| > webass  | sign - Work Order Scheduling -               | Windows Internet Explor | rer           |          |               |                |                 |                  |              |                           |                    |
|-----------|----------------------------------------------|-------------------------|---------------|----------|---------------|----------------|-----------------|------------------|--------------|---------------------------|--------------------|
| 30        | <ul> <li>http://localhost:52688/a</li> </ul> | assignment/workcalenda  | ar.aspx       |          |               |                |                 |                  |              | 🔻 🐓 🗙 🛛 Google            |                    |
|           | 🖉 🖉 WebAssian - Work Order Scheduling        |                         |               |          |               |                |                 |                  |              |                           |                    |
| XAZ 1     |                                              | 2                       |               |          |               |                |                 |                  |              |                           |                    |
| Wel       | oAssign                                      |                         |               |          |               |                |                 |                  | Welcome RYDI | ER, JAMES   <u>Logout</u> | Site: BCEC +       |
| Wor       | korder Assignment                            | Vorkorder Calendar      |               | PM Proie | ection        | Field Complet  | e               |                  |              |                           |                    |
|           |                                              |                         |               |          |               |                |                 |                  |              |                           |                    |
| Craft     | Work 1                                       | lype                    |               |          |               |                |                 |                  |              |                           |                    |
| HVAC TE   | CHNICIAN • PM                                | •                       |               |          |               |                |                 |                  |              |                           | Find C Re          |
| View S    |                                              | kordoro for UVAC        | 2             |          |               |                |                 |                  |              |                           |                    |
| view at   | All Assigned Won                             | KOIDEIS IOI HVAC        | <u> </u>      | So       | chedule a wor | k order by se  | lecting and     |                  |              |                           |                    |
| Change pa | ige: 4 🕨                                     | Displaying page         | 1 of 2, items | ii ar    | agging the wo | ork order onto | o the calendar  |                  |              | Day \                     | Veek Month Timelir |
| WO #      | Description                                  | Assigned To             | Status        | Work     |               | Mon            | TUE             | Wed              | Thu          | Fri                       | Sat                |
| 302926    | ICE MAKING MACHINE - PM                      | THOMPSON, JAMES         | WSCH          | PM       |               | 2              | 3               | 4                | 5            | 6                         | 7                  |
| 303283    | REFRIGERATOR UNIT - PM                       | THOMPSON, JAMES         | WSCH          | PM       |               |                |                 |                  | 316510 -     |                           | 316212 - (SMITH,   |
| 303297    | REFRIGERATOR UNIT - PM                       | THOMPSON, JAMES         | APPR          | PM       |               |                |                 |                  | 303171 -     |                           |                    |
| 303318    | REFRIGERATOR UNIT - PM                       | THOMPSON, JAMES         | WSCH          | PM       |               |                |                 |                  | 505171       |                           |                    |
| 303325    | REFRIGERATOR UNIT - PM                       | THOMPSON, JAMES         | WSCH          | PY       | 8             | 0              | 10              | 11               | 12           | 13                        | 14                 |
| 303332    | REFRIGERATOR UNIT - PM                       | THOMPSON, JAMES         | WSCH          | 1        |               | 2              | 10              | 11               | 12           | 13                        | ÷                  |
| 303364    | REFRIGERATOR UNIT - PM                       | THOMPSON, JAMES         | WSCH          | PM       |               | 303353 -       | 303262 -        | 303269 -         | 316262 -     | 319840 - (THOMAS,         |                    |
| 303371    | REFRIGERATOR UNIT - PM                       | THOMPSON, JAMES         | WSCH          | PM       |               |                |                 |                  |              |                           |                    |
| 803378    | REFRIGERATOR UNIT - PM                       | THOMPSON, JAMES         | WSCH          | PM       |               |                |                 |                  |              |                           |                    |
| 303385    | REFRIGERATOR UNIT - PM                       | THOMPSON, JAMES         | WSCH          | PM       | 15            | 16             | 17              | 18               | 19           | 20                        | 21                 |
| 303392    | REFRIGERATOR UNIT - PM                       | THOMPSON, JAMES         | WSCH          | PM       |               |                |                 |                  |              | 316304 - (GAGNON          |                    |
| 303399    | REFRIGERATOR UNIT - PM                       | THOMPSON, JAMES         | WSCH          | PM       |               |                |                 |                  |              |                           |                    |
| 306221    | OVEN - PM                                    | THOMPSON, JAMES         | WSCH          | PM       |               |                | 303364 REFRIGER | ATOR THOMPSON,   | WSCH PN      | 1                         |                    |
| 306241    | OVEN - PM                                    | THOMPSON, JAMES         | WSCH          | PM       | 22            | 22             | 24              | 25               | 26           | 27                        | 20                 |
| 316489    | FOOD WARMER - PM                             | THOMPSON, JAMES         | APPR          | PM       | 22            | 25             | 24              | 25               | 20           | 21                        | 20                 |
| 216602    |                                              | THOMPSON, JAMES         | APPR          | PM       |               | 303346 -       | 303413 -        | 316290 - (SMITH, |              |                           |                    |
| 316517    |                                              | THOMPSON, JAMES         | WSCH          | PM       |               |                |                 |                  |              |                           |                    |
| 316557    |                                              | THOMPSON IAMES          | WSCH          | DM       |               |                |                 |                  |              |                           |                    |
| 316327    |                                              | THOMPSON JAMES          | WSCH          | DM       | 29            | 30             | 31              | 1                | 2            | 3                         | 4                  |
| 316478    | TOASTER - PM                                 | THOMPSON JAMES          | WSCH          | PM       |               |                |                 |                  |              |                           |                    |
| 316524    | FOOD WARMER - PM                             | THOMPSON JAMES          | WSCH          | PM       |               |                |                 |                  |              |                           |                    |
| 316531    | FOOD WARMER - PM                             | THOMPSON JAMES          | WSCH          | PM       |               |                |                 |                  |              |                           |                    |
|           |                                              | m                       |               |          |               |                |                 |                  |              |                           |                    |

# **PM PROJECTION MODULE**

# Search and select PM records for pre-assignment before actual work orders are generated

| 🙆 WebAss   | sign - PM Fo | recast Assign | ment - Windows Internet Explorer                          |                                                                    |                                |                                 | 177                  |                                   |                      |
|------------|--------------|---------------|-----------------------------------------------------------|--------------------------------------------------------------------|--------------------------------|---------------------------------|----------------------|-----------------------------------|----------------------|
|            | 🔹 🙋 http:    | //localhost:5 | 2688/assignment/pmprojection.aspx                         |                                                                    |                                |                                 | ▼ 🍾 🗙 G              | oogle                             | Q                    |
| 🚖 🎄        | 🏉 WebAs      | sign - PM Fo  | recast Assignment                                         |                                                                    |                                |                                 | <b>☆</b> • 5         | 🕽 🔹 🖶 🔹 🔂 <u>P</u> age -          | • 💮 T <u>o</u> ols • |
| Wel        | bAssie       | jn            |                                                           |                                                                    |                                | Welcome RY                      | DER, JAMES   Lo      | gout   Site: BCEC                 |                      |
| Mort       | kardar Asa   | an mant       | Workerder Calender                                        | Field Complete                                                     |                                |                                 |                      |                                   |                      |
| vvor       | KOIDEL ASS   | gnment        | Workorder Calendar PM Pr                                  | pjection Field Complete                                            |                                |                                 |                      | _                                 | _                    |
| Craft      |              | FI            | scal Year - Week                                          | •                                                                  |                                |                                 |                      | S Find                            | C Reset              |
| INVAC TE   |              |               | 2008 - Week 20 (3/1/12008~3/1/12008)                      |                                                                    |                                |                                 |                      | 1 TING                            | Keser /              |
| View:      | All PM Reco  | rds for HVAC  |                                                           | Easily assign or re-assign PM re<br>before the PM records are gene | ecords to staff<br>erated into |                                 |                      | Pre-Assign Work To                |                      |
| Change pag | ge: 🖣 1234   | 5 🕨           |                                                           | work orders                                                        |                                |                                 | ſ                    | Dis Pre-Assign Work To            | of 87.               |
| PM#        | Leadcrat     | t EQ#         | EQ Description                                            | Location                                                           | m Description                  | N.C.                            | Next Due Date        | CAPERS, JASON                     |                      |
| 5154       | HVAC         | BHTRA005      | RADIANT HEAT LEVEL 0 - BULK FREEZER                       |                                                                    | RADIANT, HEATI                 | NG -PM                          | 5/15/2008 12:00 AM   | CUMMINGS, CHRIS                   |                      |
| 5041       | HVAC         | BROSI003      | ROOF DRAINS LMEAST - LOW MECHANICAL ROOF<br>EAST          |                                                                    | ROOF DRAINS - I                | PM                              | 5/13/2008 12:00 AM   | FRANCIS, JOHN<br>GAGNON, JEFFREY  |                      |
| 5042       | HVAC         | BROSI004      | ROOF DRAINS LIMWEST - LOW MECHANICAL ROOF WEST            | V                                                                  | ROOF DRAINS - I                | PM                              | 5/13/2008 12:00 AM   | GOODWIN, JOE                      |                      |
| 5044       | HVAC         | BROSI006      | ROOF DRAINS EXHALL - EXHIBIT HALL ROOF                    |                                                                    | ROOF DRAINS - I                | PM                              | 5/13/2008 12:00 AM   | KENDALL, EDWIN                    |                      |
| 4419       | HVAC         | BAIRE003      | CONTROL AIR COMPRESSORS - HOT WATER<br>PLANT-ROOM A003    | A0 - GRID A FLOOR 0                                                | CONTROL COMP                   | RESSOR, AIR - PM BOILER ROOM    | 5/13/2008 12:00 AM   | KONG, CHUCK                       |                      |
| 4420       | HVAC         | BAIRE004      | CONTROL AIR COMPRESSORS - HOT WATER<br>PLANT-ROOM A002    | A0 - GRID A FLOOR 0                                                | CONTROL COMP                   | RESSOR, AIR - PM BOILER ROOM    | 5/13/2008 12:00 AM   | NEWMAN, WAYNE                     |                      |
| 4421       | HVAC         | BAIRE005      | COMPRESSOR FIRE PROTECTION - ROOM A002                    | A0 - GRID A FLOOR 0                                                |                                | RESSOR, AIR - PM A002           | 5/13/2008 12:00 AM   | O'LOUGHLIN, FRANCIS               |                      |
| 5037       | HVAC         | BRAIN001      | RADIATION VALVE UNITS 01 B2 LOBBY -<br>RADVLV01           | B1 - GRID B FLOOR 1                                                | VALVE - PM                     |                                 | 5/15/2008 12:00 AM   | SHANE, DON                        |                      |
| 5038       | HVAC         | BRAIN002      | RADIATION VALVE UNITS 02 B2 LOBBY -<br>RADVLV02           | B1 - GRID B FLOOR 1                                                | VALVE - PM                     |                                 | 5/15/2008 12:00 AM   | SMITH, JOSEPH<br>TECHNICIAN, HVAC |                      |
| 5094       | HVAC         | BCASC046      | COOK&HOLD OVEN 4 - KITCHEN LEVEL 2                        | B2 - GRID B FLOOR 2                                                | COOK & HOLD O                  | VEN - PM                        | 5/15/2008 12:00 AM   | TECHNICIAN,                       |                      |
| 5093       | HVAC         | BCASC047      | COOK&HOLD OVEN 3 - KITCHEN LEVEL 2                        | B2 - GRID B FLOOR 2                                                | COOK & HOLD O                  | VEN - PM                        | 5/15/2008 12:00 AM   | THOMAS, MICHAEL                   |                      |
| 5092       | HVAC         | BCASC048      | COOK&HOLD OVEN 2 - KITCHEN LEVEL 2                        | B2 - GRID B FLOOR 2                                                | COOK & HOLD O                  | VEN - PM                        | 5/15/2008 12:00 AM   | THOMPSON, JAMES                   |                      |
| 5091       | HVAC         | BCASC062      | COOK&HOLD OVEN 1 - KITCHEN LEVEL 2                        | B2 - GRID B FLOOR 2                                                | COOK & HOLD O                  | VEN - PM                        | 5/15/2008 12:00 AM   | WALSH, JODDIE                     |                      |
| 4418       | HVAC         | BAIRE002      | X HALL SHOW COMPRESSOR - ROOM C005                        | C0 - GRID C FLOOR 0                                                | SHOW COMPRES                   | SSOR, AIR - PM C005             | 5/13/2008 12:00 AM   | YIP, PAUL                         |                      |
| 4414       | HVAC         | BAIRE007      | COMPRESSOR FIRE PROTECTION - NORTH FIRE PUMP<br>ROOM C006 | C0 - GRID C FLOOR 0                                                | DRY PIPE COMPR                 | RESSOR, AIR - PM NORTH FIRE PUM | P 5/13/2008 12:00 AM | THOMAS, MICHAEL                   | 12                   |
| 5047       | HVAC         | BVASC002      | PRE ACTION MDF - NORTH FIRE PUMP RM                       | C0 - GRID C FLOOR 0                                                | VALVE, REGULA                  | TOR - PM MDF ROOM               | 5/15/2008 12:00 AM   |                                   |                      |

# FIELD COMPLETE MODULE

# Quickly complete work orders by data entry or scanning work order bar code

| 🥔 WebAssign - Field Complete - Windows Internet Explorer                                                         |                                                     |
|----------------------------------------------------------------------------------------------------|-----------------------------------------------------|
| Image: style="text-align: center;">                                                                              | <ul> <li>✓ 47 × Google</li> <li>Ø </li> </ul>       |
| 🚖 🏘 🌈 WebAssign - Field Complete                                                                                 | 🟠 🔹 🗟 🔹 🔂 Zage 🕶 🎯 T <u>o</u> ols 🕶 🎽               |
| WebAssign<br>Workorder Assignment Workorder Calendar PM Projection Field Complete                                | Welcome RYDER, JAMES   <u>Logout</u>   Site: BCEC • |
| Workorder #                                                                                                    | Rind Rind                                           |
| Workorde Completion Status                                                                                       | Message                                             |
| 305824 Completed                                                                                                 | Workorder has been completed                        |
| 305842                                                                                                    |                                                     |
| 303175 Queued                                                                                                    |                                                     |
| 305806 Queued                                                                                                    |                                                     |
| Type or scan the work order number into this<br>field and the work order's status will be<br>changed to complete | Local intranet   Protected Mode: Off                |